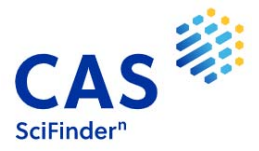

# Migración a SciFinder-n

A partir del día 1 de julio de 2021, el acceso a SciFinder on the Web no estará disponible.

La Universidade de Vigo tiene acceso a SciFinder-n, jel nuevo SciFinder!

La URL de acceso a SciFinder-n es: https://scifinder-n.cas.org

Si accedes a SciFinder-n a través del link de SciFinder on the Web, el sistema te redireccionará a SciFinder-n.

### ¿Qué pasa si no puedo acceder a SciFinder?

Esta es una guía que puedes seguir si tienes problemas para acceder a SciFinder-n. A continuación, podrás ver las situaciones en las que te podrías encontrar.

### 1.- No dispongo de acceso a SciFinder-n. ¿Cómo obtengo un Login y un Password?

- ✓ Si ya tenías acceso a SciFinder on the web: tu Login ID y tu password ya están habilitados para acceder a SciFinder-n. ¡No tienes que hacer nada!
- ✓ Si no dispones de Login ID y Password: debes registrarte primero a SciFinder-n. Para ello, contacta con la biblioteca de tu universidad o bien, puedes ir a la página web de la biblioteca/bases de datos/SciFinder. En esta página encontrarás la opción para registrarte si eres un usuario nuevo.

### 2.- No sé dónde clicar para acceder a SciFinder-n:

- ✓ Acceso a SciFinder-n desde el campus:
  - Puedes ir a la página web de la biblioteca de tu universidad y en el apartado de bases de datos, buscar SciFinder y clicar el *link* de acceso. Sigue las instrucciones y con tus credenciales podrás acceder a SciFinder-n.
  - Puedes clicar en <u>www.cas.org</u>, y seleccionar en el menú superior derecho,

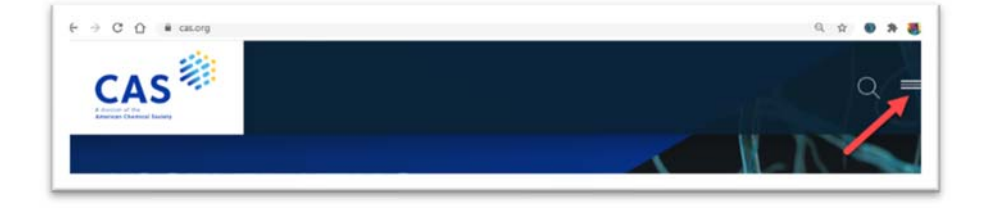

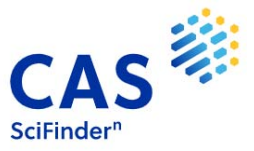

## la opción "Login":

| CAS         | Q ×                  |
|-------------|----------------------|
| SOLUTIONS + |                      |
| RESOURCES • |                      |
| CAS DATA +  |                      |
| ABOUT +     |                      |
| С           | 67<br>TRAINING LOGIN |

Seleccionar: SciFinder-n,

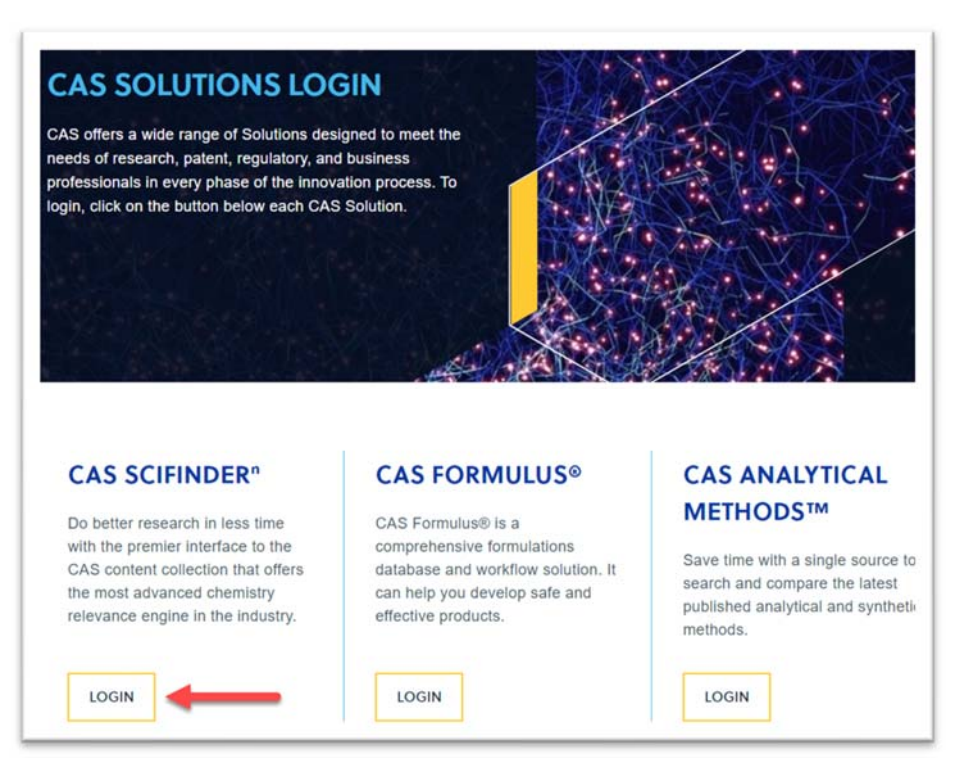

e introducir tu Login ID y Password.

Acceso a SciFinder-n desde fuera del campus: para ello, debes acceder primero a la intranet de la universidad. Si no sabes cómo, consulta a la biblioteca de tu universidad.

Una vez en la intranet, puedes seguir cualquiera de las dos opciones mencionadas en el apartado anterior.

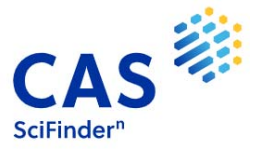

3.- Cuando entro en SciFinder-n, me aparece este mensaje: ¿Qué puedo hacer?

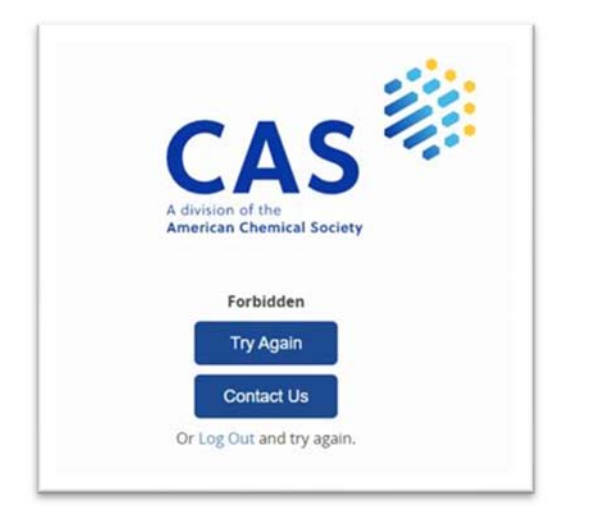

Si te aparece este error puede ser debido a tres razones:

- ✓ Error al escribir el Login ID y/o el password: intenta acceder de nuevo en la opción "Try again" (revisa si tienes las mayúsculas activadas).
- ✓ Error al escribir o bien el Login o bien el password: si no recuerdas una de las dos credenciales (Login ID o password), selecciona la opción "Can't log in?" situada en la página principal de acceso a SciFinder-n:

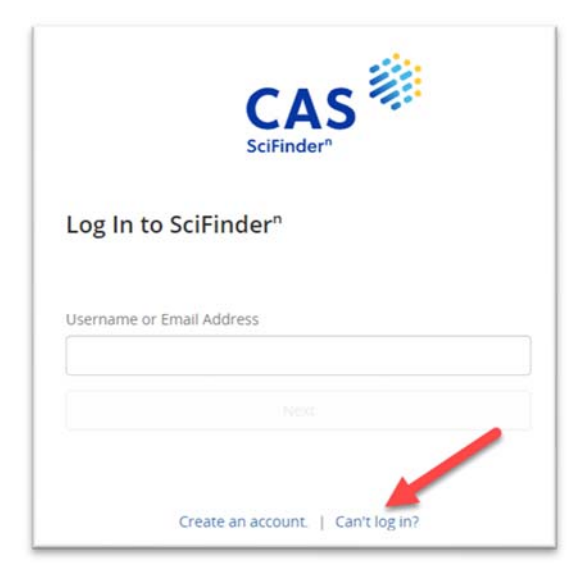

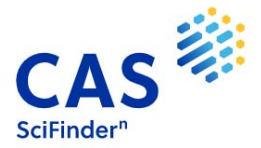

y sigue las instrucciones. El sistema te pedirá una dirección de e-mail que debe ser la de la universidad:

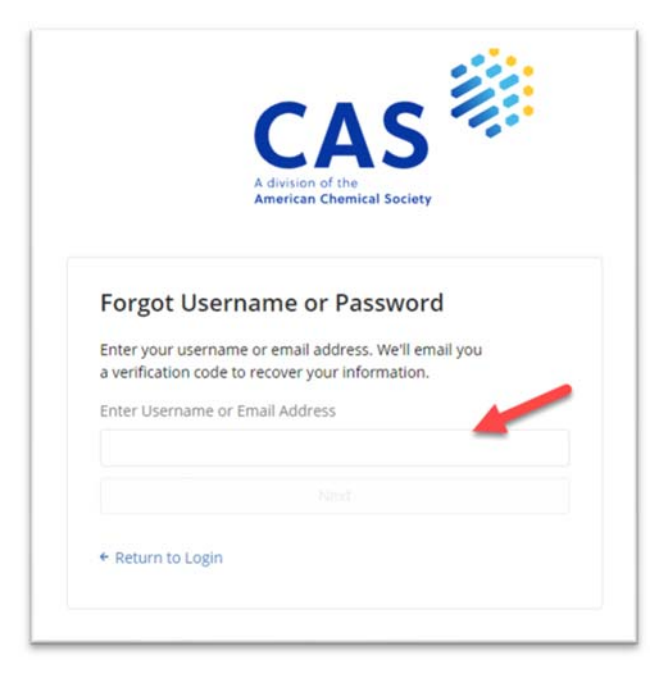

Una vez escrita, clica "*Next*" y el sistema te enviará un e-mail a la dirección especificada con un código de verificación para recuperar tus datos.

✓ Las opciones anteriores no solucionan mi problema: en este caso, seguramente tu Login ID esté deshabilitado porque hace más de dos años que no utilizas SciFinder. De ser así, no dudes en enviar un e-mail a help@cas.org o a mplana@acs-i.org solicitando su reactivación.

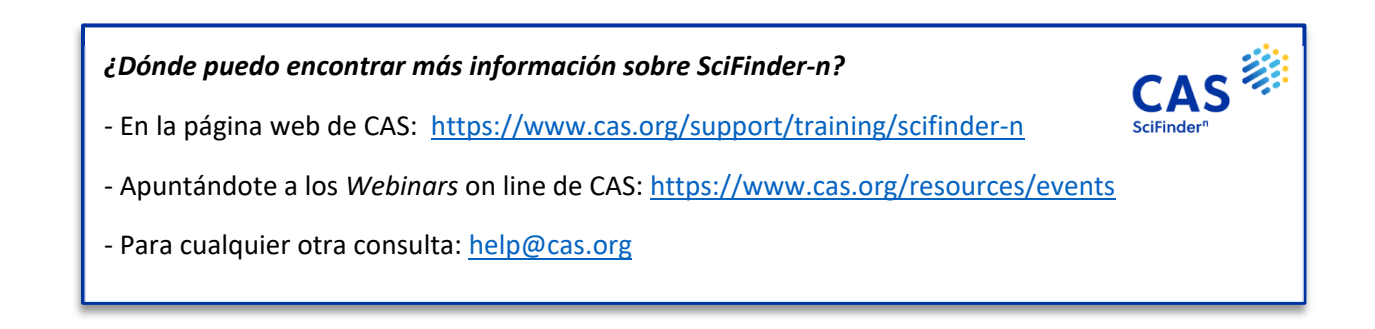